# Настройка и тестирование

- Первый запуск и настройка клиента
- Настройка сервера
  - Форсирование битрейта
    - Настройка кодека для воспроизведения
  - Настройка транспорта
- Тестирование

### Первый запуск и настройка клиента

1. При первом запуске программа предложит принять лицензионное соглашение. Нажмите ОК

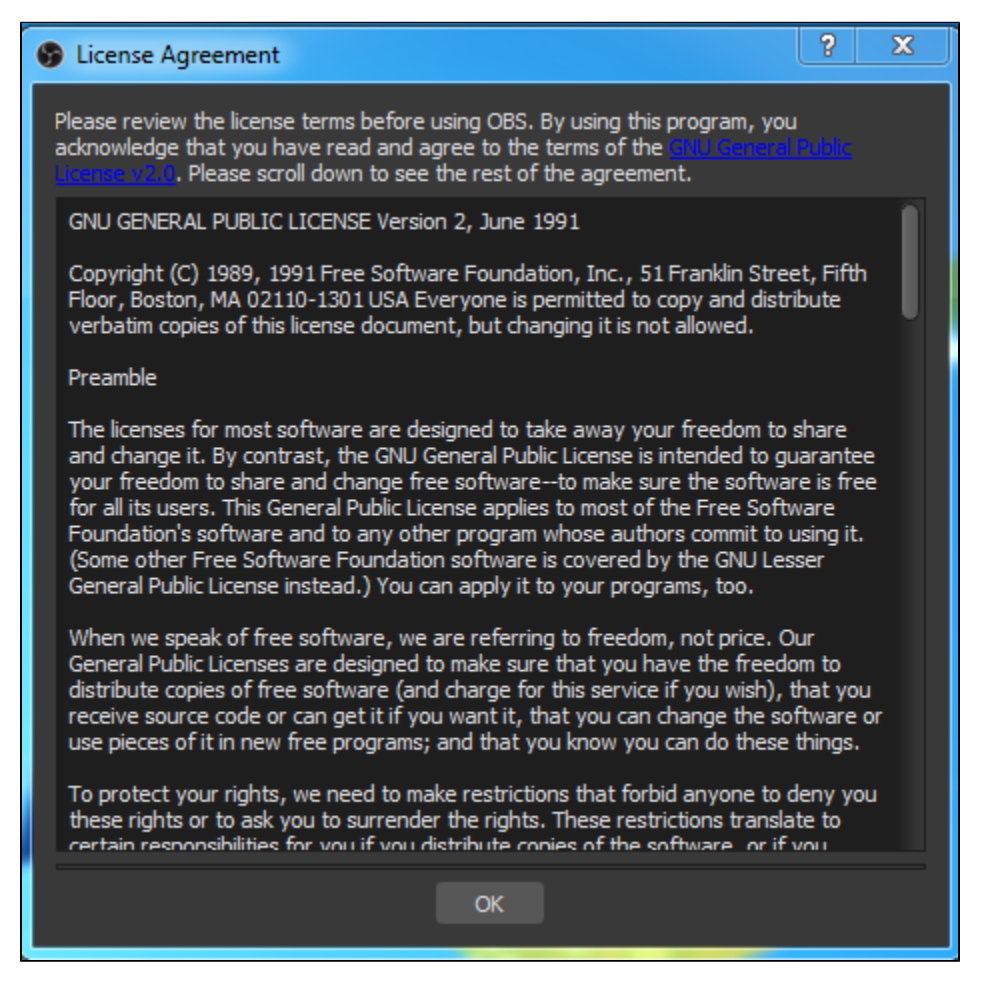

2. Затем будет предложен запуск мастера автоматической настройки. Нажмите No

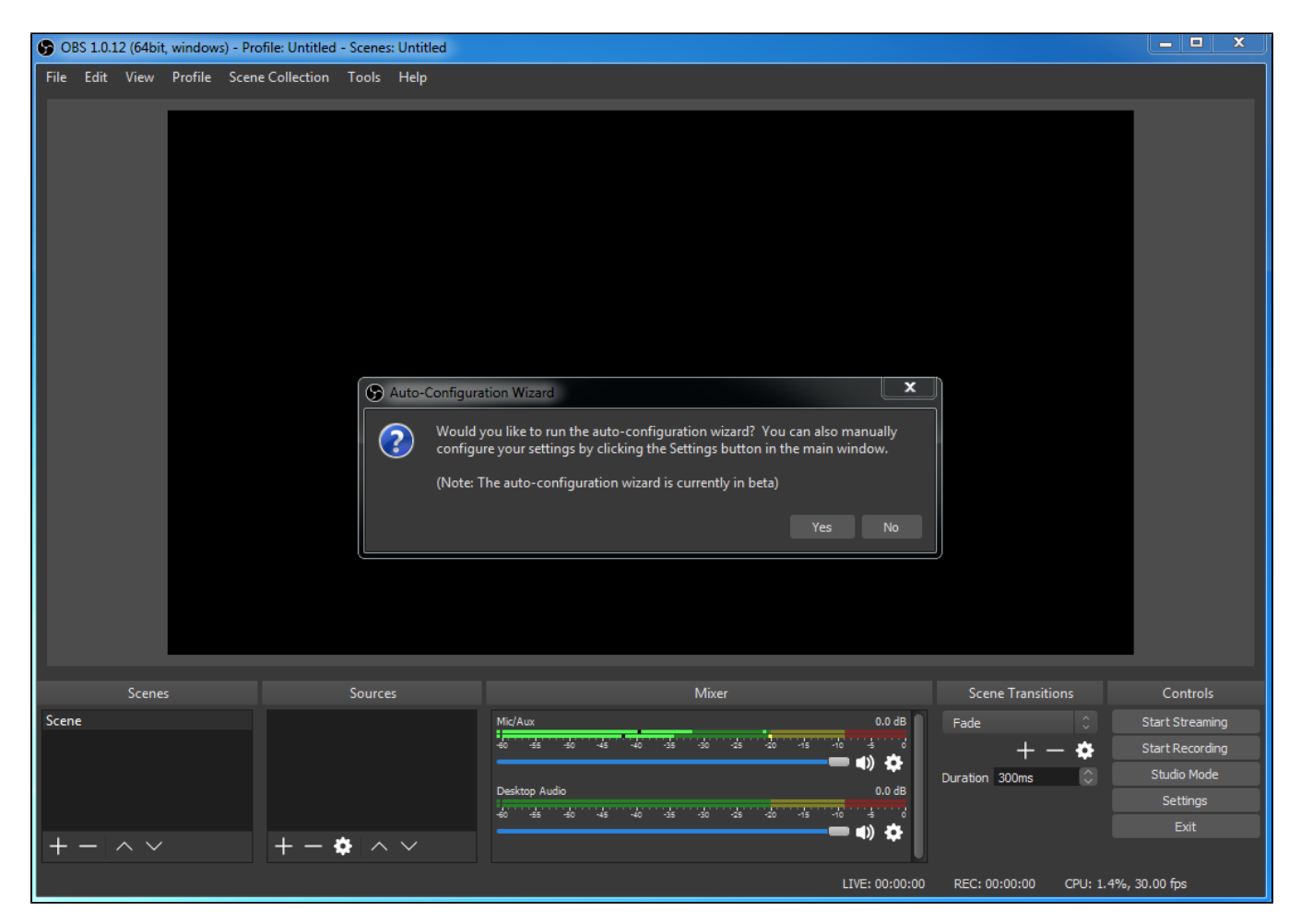

#### 3. Нажмите ОК в следующем окне

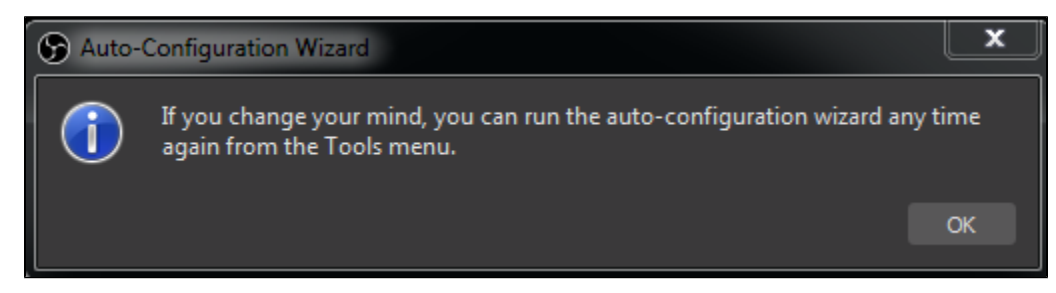

4. Нажмите Settings. На вкладке Stream выберите WebRTC Flashphoner Streaming Server в выпадающем списке Stream Type. В поле Web Server Name введите Secure Websocket URL сервера, например wss://demo.flashphoner.com:8443, а в поле Server Room укажите имя потока, например test\_obs

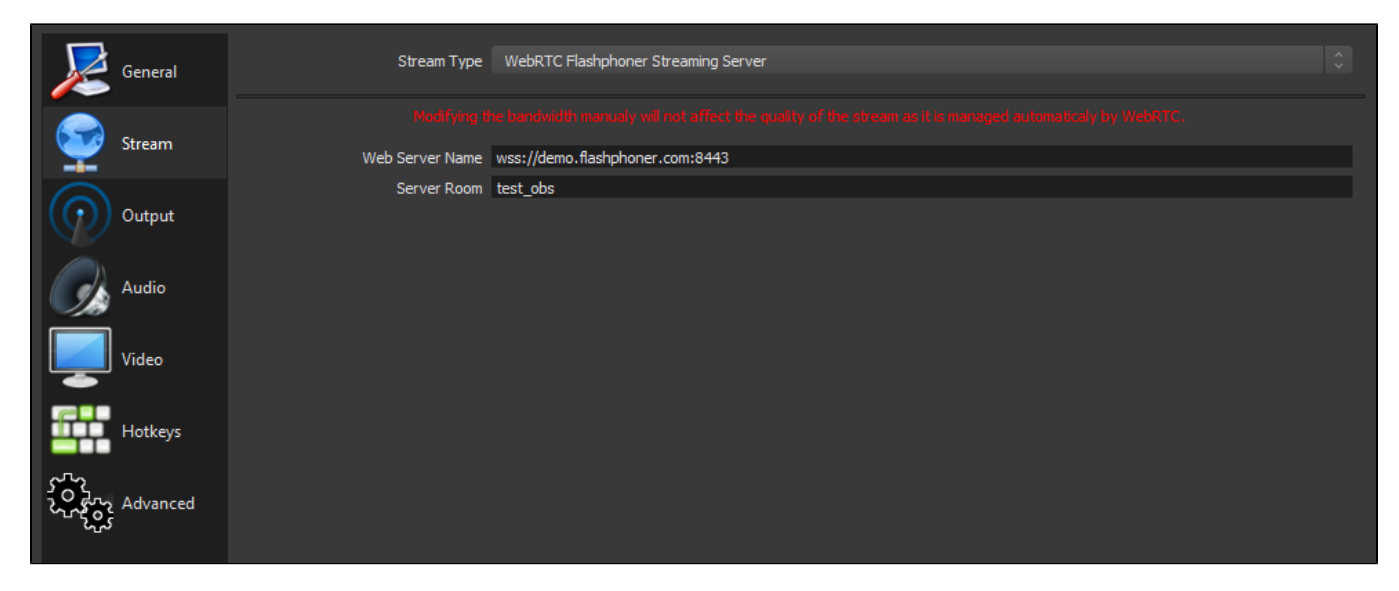

При необходимости, задайте максимальное разрешение видео на вкладке Video, эти настройки не отличаются от настроек OBS Studio. Нажмите Ok для применения настроек.

5. Добавьте источник медиа, например, локальный файл

|            | 🗹 Local File                                  |    |        |  |
|------------|-----------------------------------------------|----|--------|--|
| Local File |                                               |    | Browse |  |
|            | C Loop                                        |    |        |  |
|            | 🗹 Restart playback when source becomes active |    |        |  |
|            | 🗹 Use hardware decoding when available        |    |        |  |
|            | 🗹 Hide source when playback ends              |    |        |  |
|            | Close file when inactive                      |    |        |  |
| Defaults   |                                               | ОК | Cancel |  |

6. Для того, чтобы исключить эхо при трансляции, заглушите источники звука, кроме выбранного

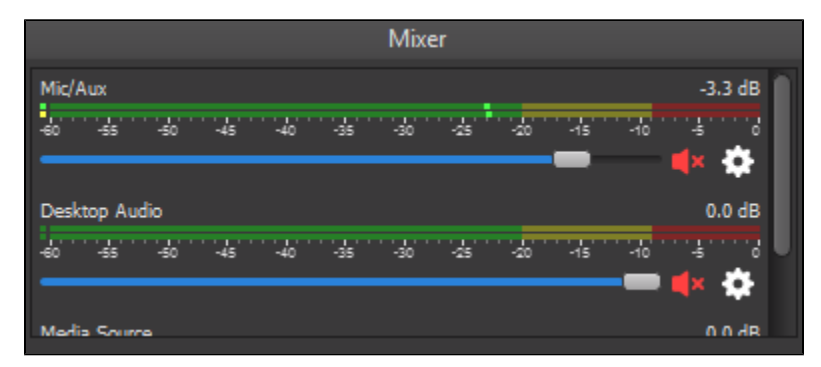

Трансляция готова к запуску.

## Настройка сервера

#### Форсирование битрейта

При публикации Full HD потока, чтобы качество трансляции не снижалось со временем, на стороне сервера необходимо форсировать битрейт при помощи настроек в файле flashphoner.properties

webrtc\_sdp\_min\_bitrate\_bps=3000000
webrtc\_sdp\_max\_bitrate\_bps=7000000

В данном случае битрейт публикации будет удерживаться на уровне от 3000 кбит/с до 7000 кбит/с.

#### Настройка кодека для воспроизведения

По умолчанию для воспроизведении потока с сервера в браузере будет использован тот же кодек, который используется для публикации, -VP8 - без транскодинга.

Чтобы использовать для воспроизведения кодек H.264, можно исключить VP8 на стороне браузера при помощи Web SDK:

```
playStream = session.createStream({
    ...
    stripCodecs: "VP8"
}).on(STREAM_STATUS.PENDING, function (publishStream) {
    ...
});
playStream.play();
```

При использовании для воспроизведения кодека Н.264 на сервере будет включен транскодинг.

#### Настройка транспорта

По умолчанию OBS WebRTC Client публикует поток по UDP. Для публикации потока по TCP необходимо включить использование TCP на стороне сервера:

ice\_tcp\_transport=true

### Тестирование

1. Нажмите в OBS WebRTC Client кнопку Start Streaming и, при необходимости, дайте приложению разрешение для прохода Windows Firewall. Зеленый квадрат в правом нижнем углу означает, что поток публикуется успешно

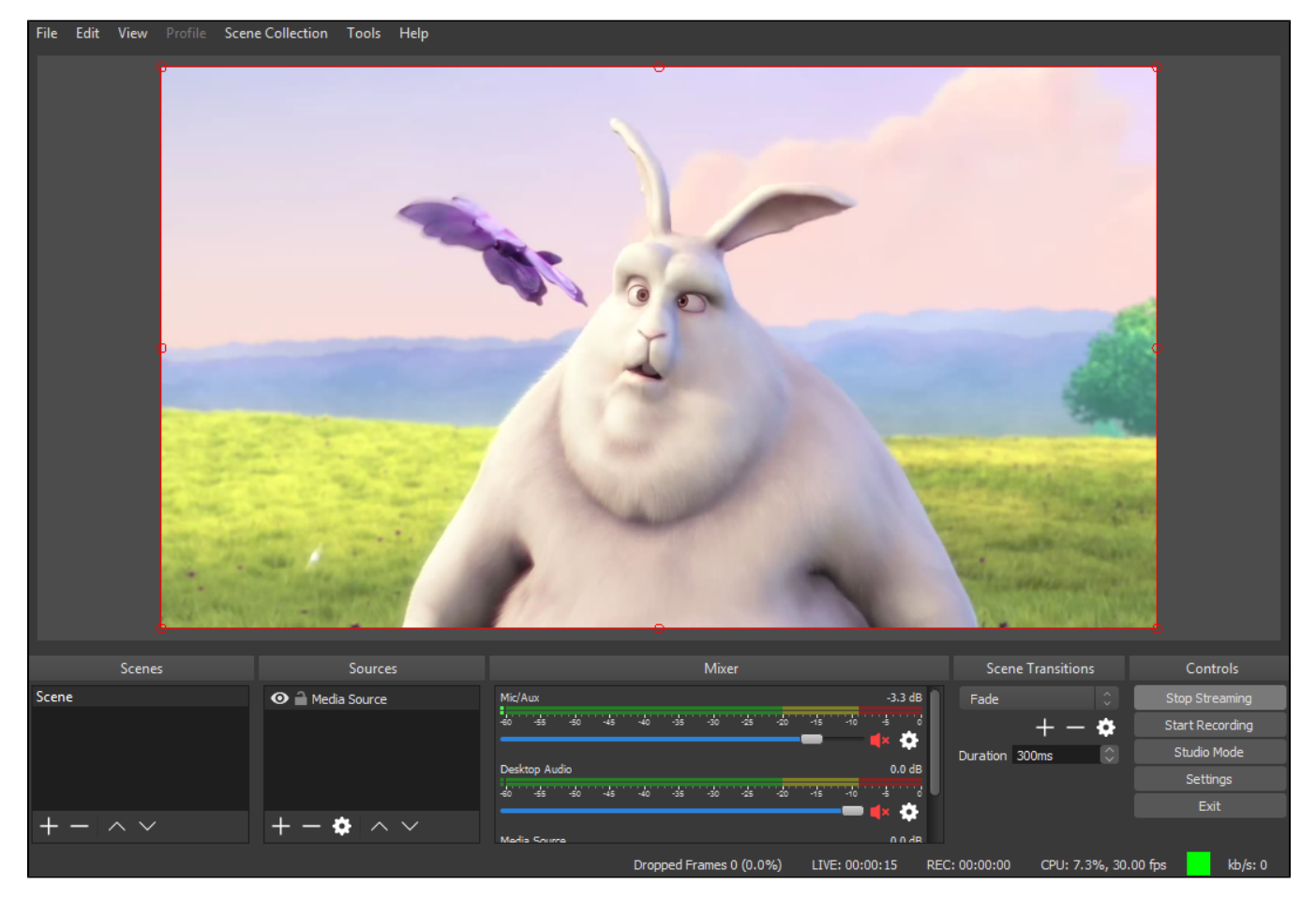

2. Откройте на сервере пример Player, укажите в поле Stream имя потока test\_obs и нажмите Start. Начнется воспроизведение потока

|             | Player                         |
|-------------|--------------------------------|
|             |                                |
| WCS URL     | wss://demo.flashphoner.com:844 |
| Stream      | test_obs                       |
| Volume      |                                |
| Full Screen | 32                             |
|             | PLAYING Stop                   |